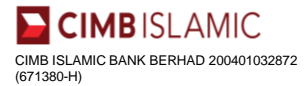

# **Remittance Platforms for Customers**

### Dear Valued Customers, please refer to below for the available Remittance Platforms

For seamless and faster transactions, it is recommended to use our Digital Platforms

## Digital Platform

#### Platforms for Individual Customers

#### Download & Register Clicks OCTO App

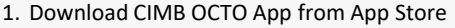

- 2. Select 'Register'
- 3. Input your ATM/Credit Card number (16 digits)
- 4. Create USER ID (alphanumeric 6-32 characters)
- 5. Create PASSWORD (alphanumeric 8 characters)
- 6. Re-enter your password
- 7. Input Mother's Maiden name & your email
- 8. Input SECUREWORD

### Platforms For <u>Business Customers</u>

Register for BizChannel@CIMB

1. Visit BizChannel@CIMB's Home Page https://www.cimb.com.my/en/business/digitalbanking/bizchannel-cimb.html

2. Select 'Sign Up Now'

3. Select your preferred package and follow the instructions to register

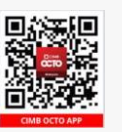

#### **Register for CIMB Clicks**

- 1. Visit www.cimbclicks.com.my
- Select 'Register'
- 3. Select 'CIMB Debit & Credit Card'
- 4. Input your ATM/Credit Card number (16 digit)
- 5. Input TAC pin sent to your mobile phone
- 6. Input details (username, password)
- 7. Complete Registration

| LITE Package                        | STANDARD & CUSTOMISED Package             |
|-------------------------------------|-------------------------------------------|
| Subscription Fee*                   | Subscription Fee*                         |
| No monthly fee (waived)             | RM20 per month per user                   |
| OTP (One-Time Password)             | OTP (One-Time Password)                   |
| Mobile Token                        | Mobile Token                              |
| Number of User(s)                   | Number of User(s)                         |
| Max. 5                              | Unlimited                                 |
| Preferred Transaction Limit         | Preferred Transaction Limit               |
| RM100k per day                      | Unlimited                                 |
| Transaction Authorisation Condition | Transaction Authorisation Condition       |
| Any 1 Authoriser to approve         | Customised Approval Matrix                |
| Company Tagging                     | Company Tagging                           |
| Not Applicable                      | Multiple companies tagged to main company |
| FPX B2B Payments                    | FPX B2B Payments                          |
| Not Available                       | Available                                 |

If you are unable to access our digital platforms, you may refer to our Non-Digital Platform below

#### **Non-Digital Platform**

#### Platforms For Individual & Business Customers

Download the Remittance Application Smart Form

https://www.cimb.com.my/content/dam/cimb/personal/documents/remittance/application-smart-form/remittance-application-smart-form.zip

Or

Go to CIMB Website (www.cimb.com.my) -> Select Remittance -> Foreign Telegraphic Transfer -> Scroll down and find 'Form Download' -> Select 'Remittance Smart Application Form'

#### FAQ for the Remittance Smart Application Form

https://www.cimb.com.my/en/personal/help-support/faq/foreign-transfer/remittance-smart-application-form/where-can-i-find-the-remittance-smart-application-forms.html

Process to submit Remittance Application Smart Form

Download Remittance Application Smart Form

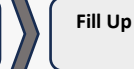

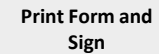

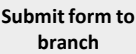

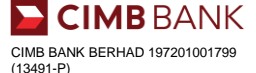